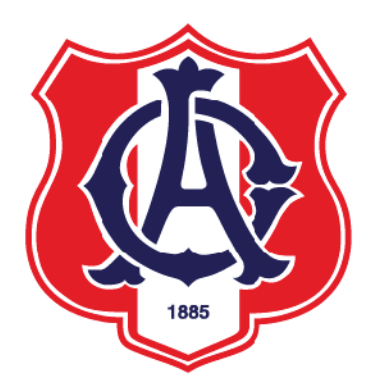

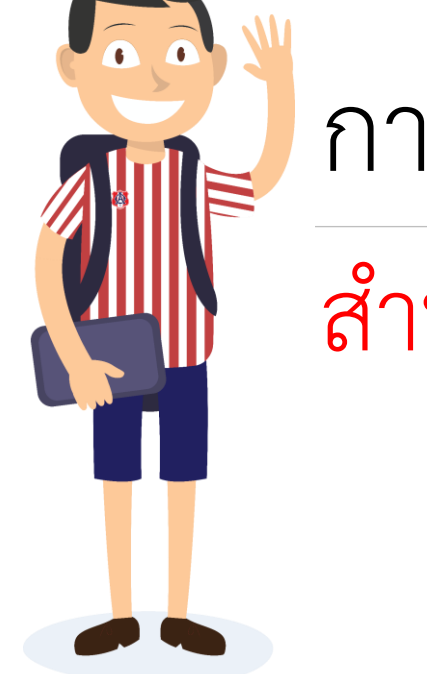

# การใช้งาน Microsoft Teams 👝

# สำหรับนักเรียนโรงเรียนอัสสัมชัญ

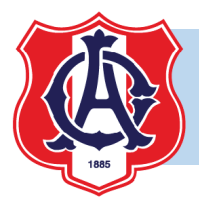

### การเริ่มต้นใช้งาน

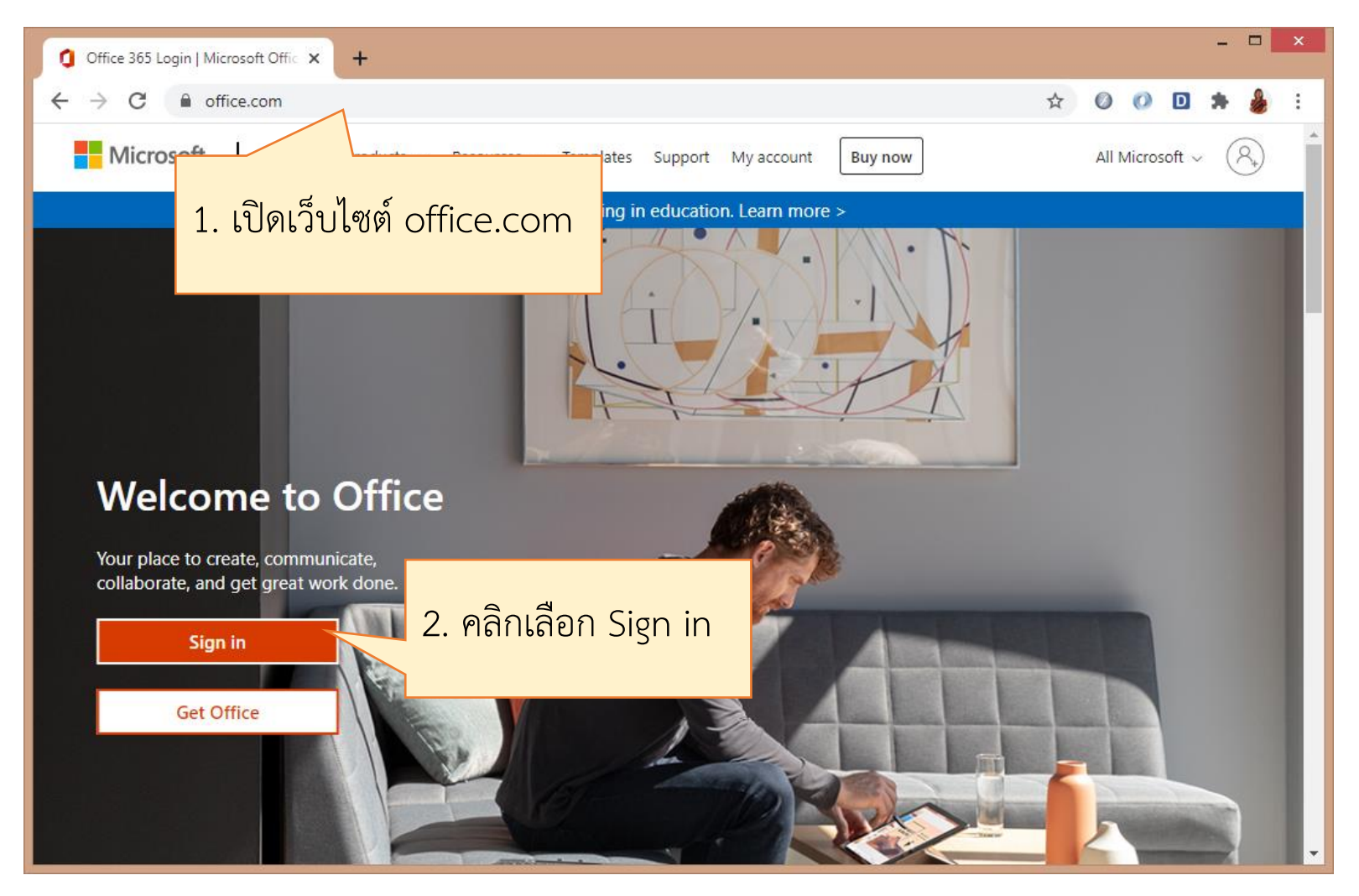

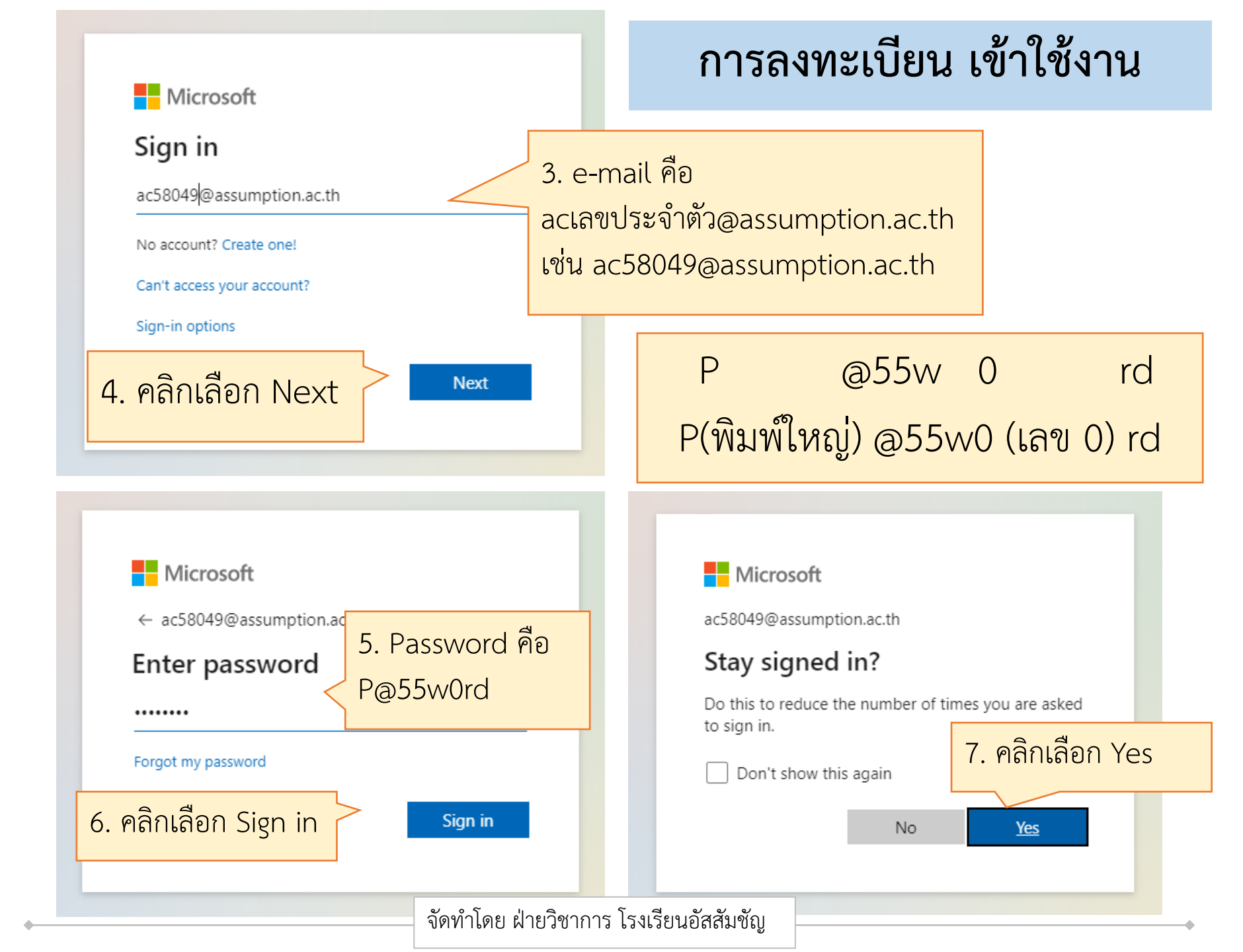

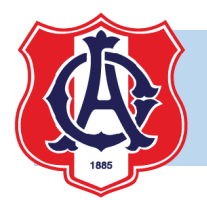

# Apps ของ office 365 ทั้งหมดที่สามารถใช้ได้

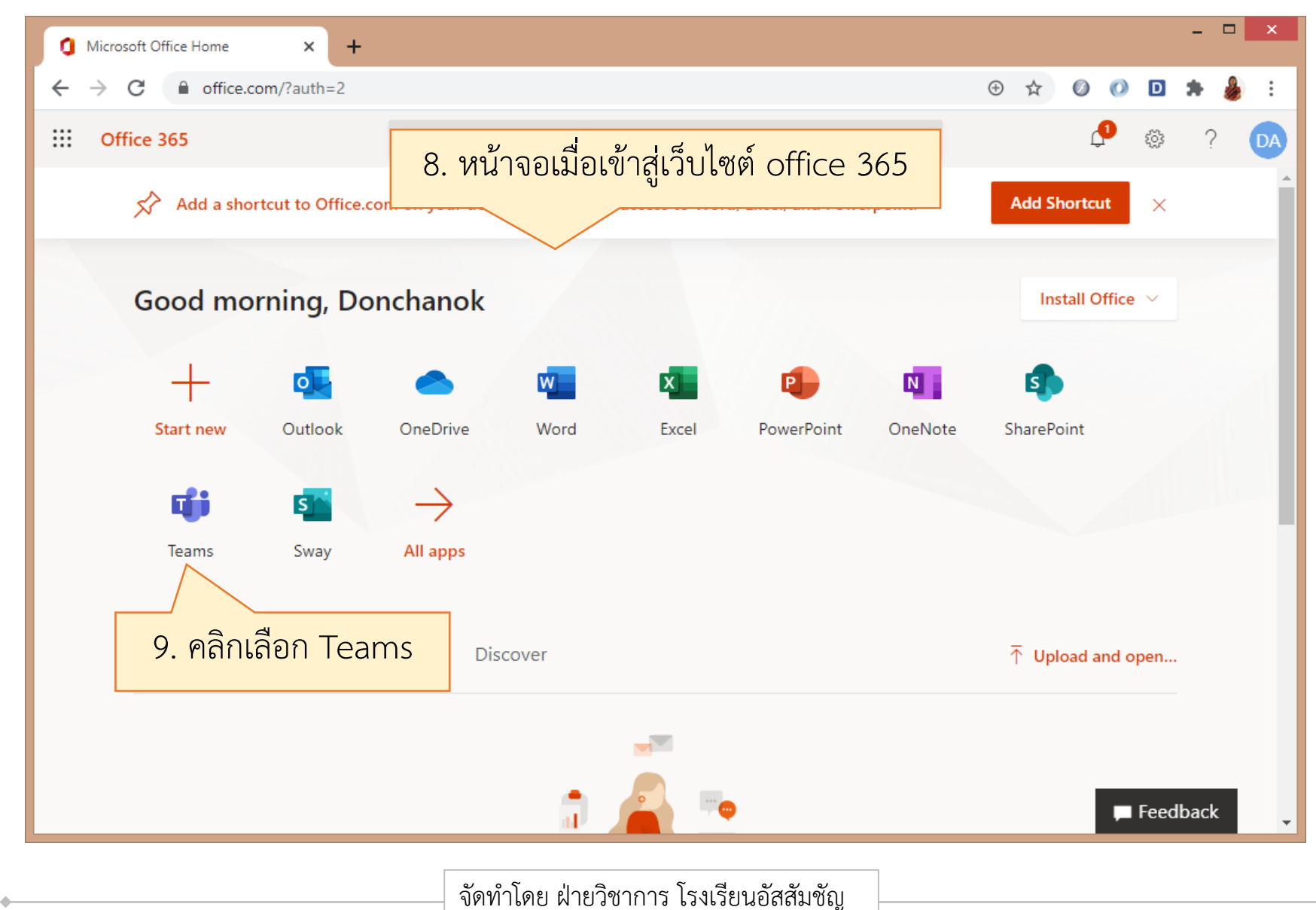

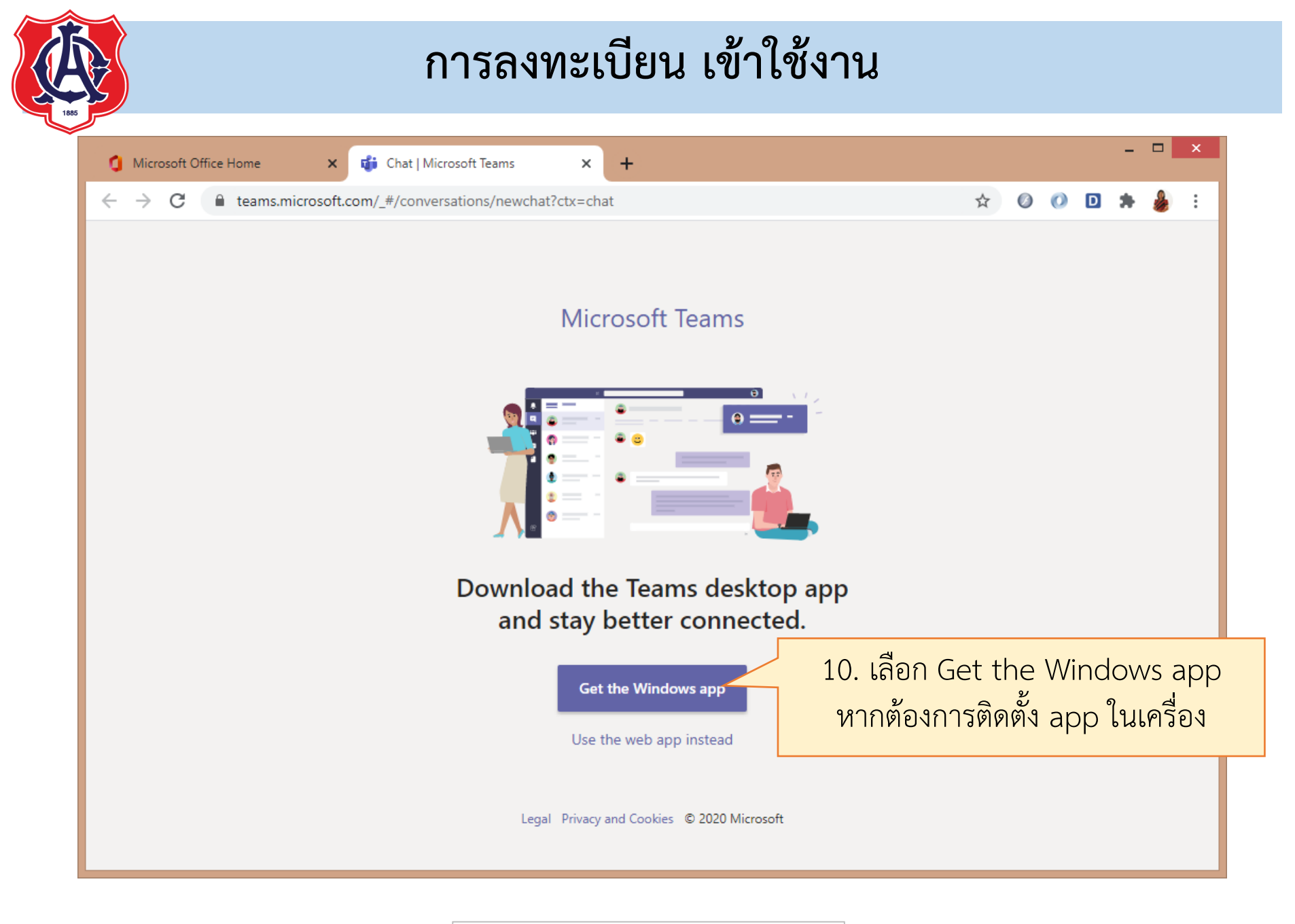

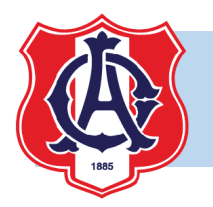

# การติดตั้งแอพ Microsoft Teams

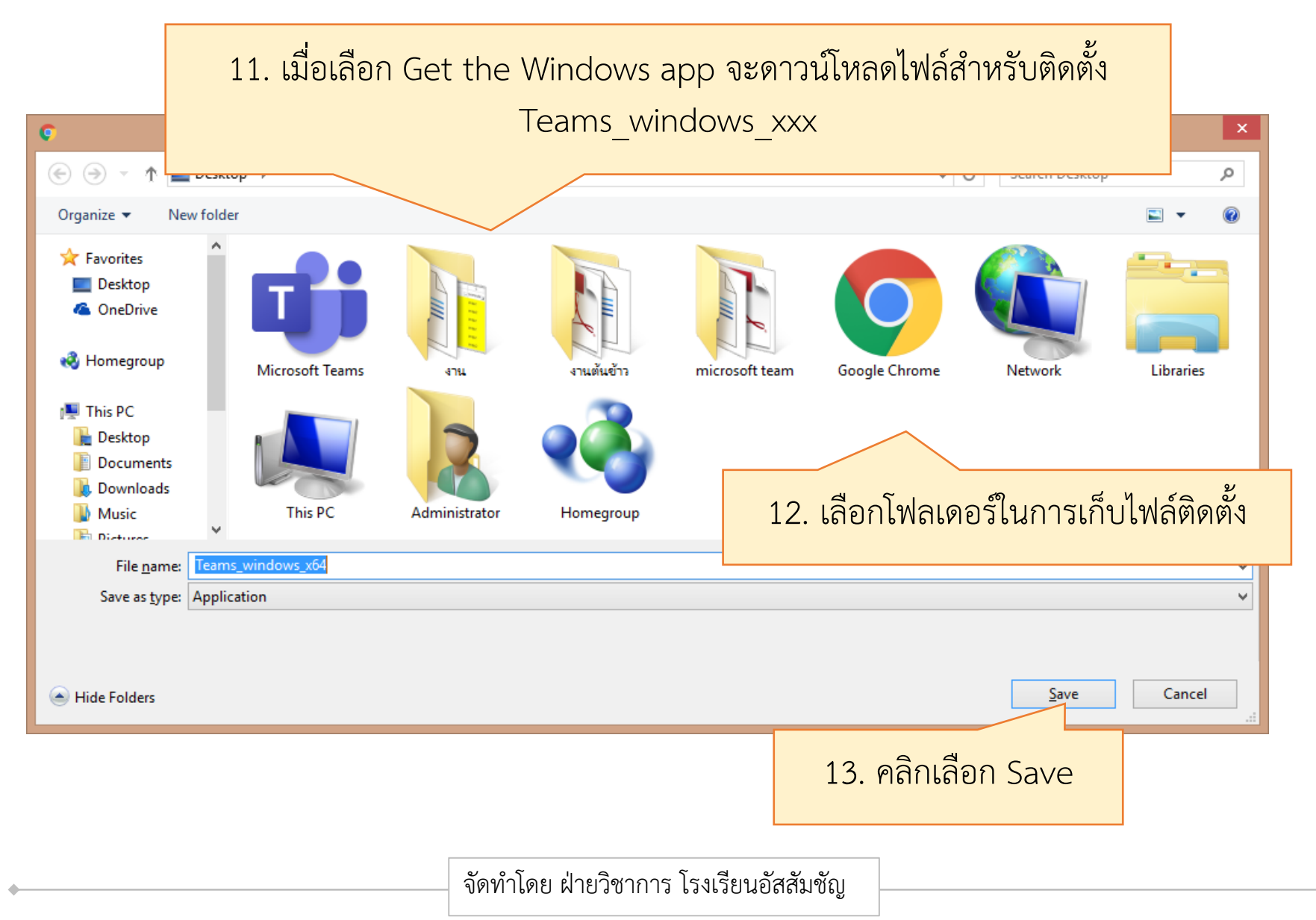

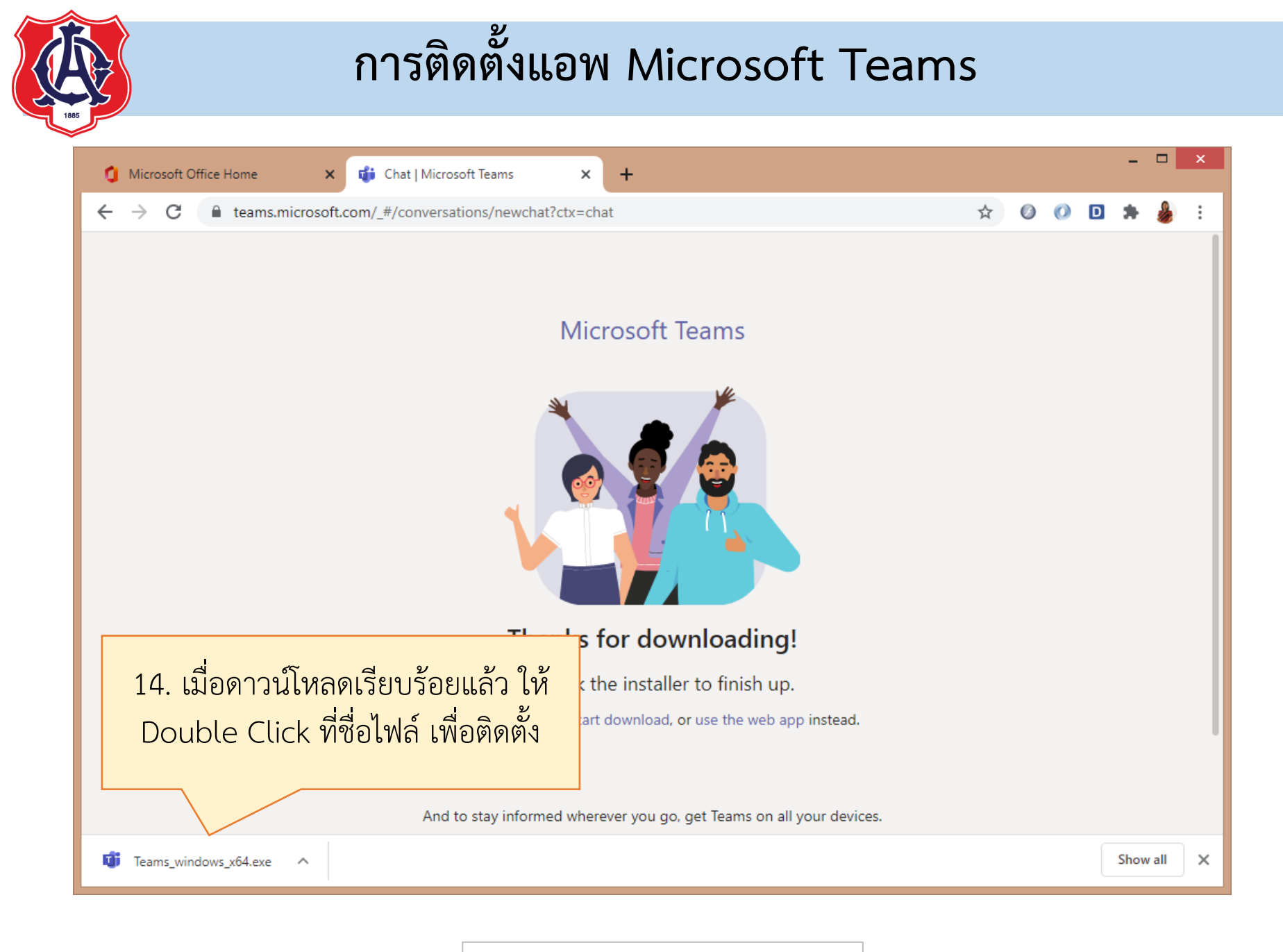

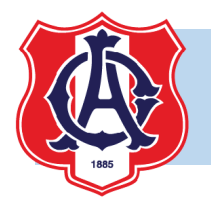

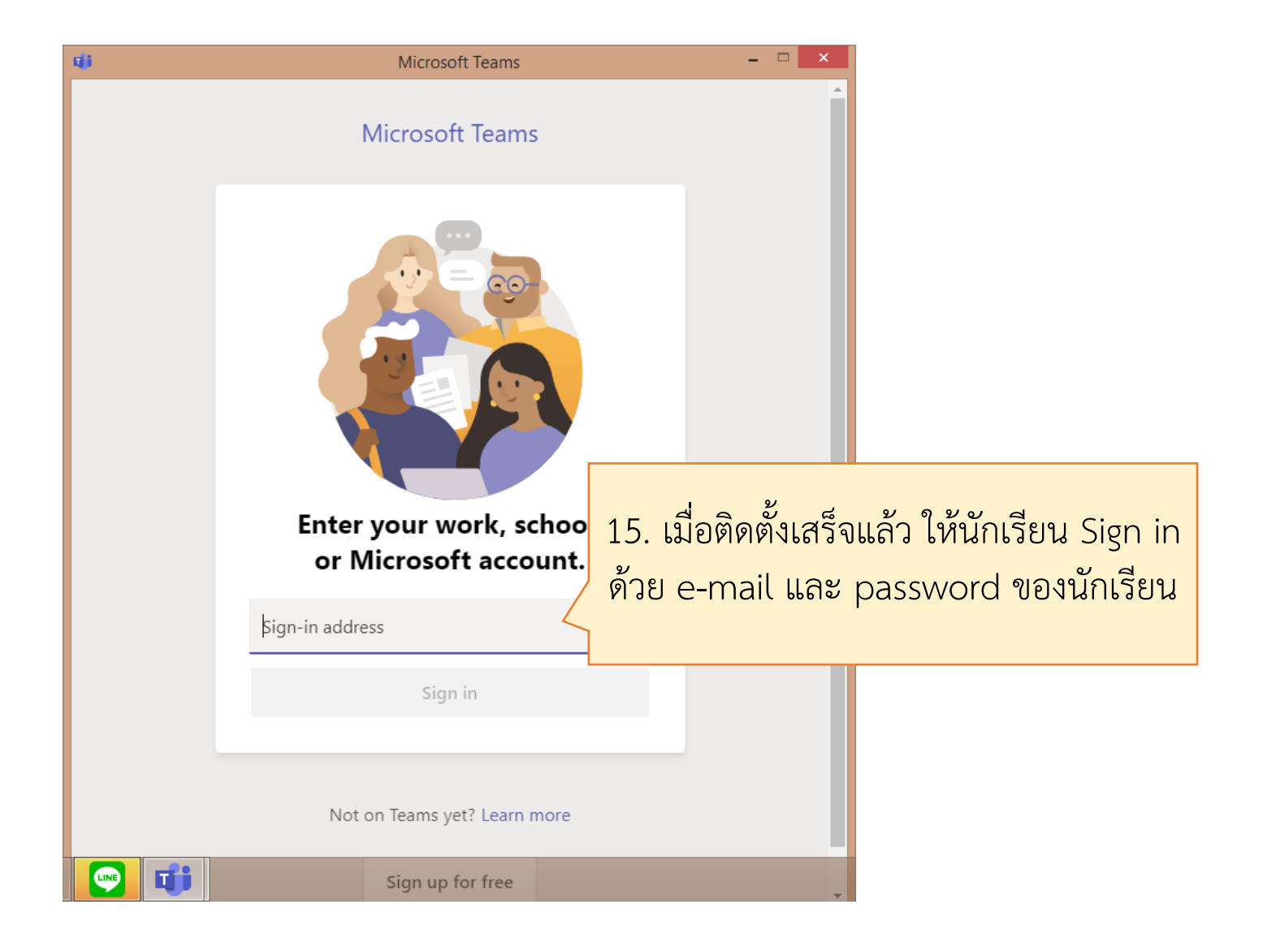

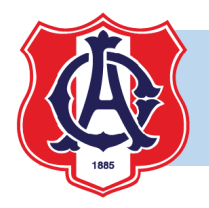

| × |
|---|
|   |
|   |
|   |
|   |
|   |
|   |
|   |
|   |
|   |
|   |
|   |
|   |
|   |

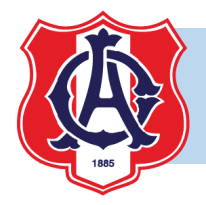

| < >                           | Q. Search       |                        | <b>тъ,</b> − □ ×            |
|-------------------------------|-----------------|------------------------|-----------------------------|
| L<br>Activity                 | Teams           |                        | හි සී⁺ Join or create team  |
| <b>E</b><br>Chat              | Your teams      |                        | Manage teams<br>Switch view |
| Teams                         | Homeraom<br>2/8 | <br>เริง<br>17. คลิ    | n Switch view               |
| Calendar<br>Calendar<br>Calls | Homeroom m.2/8  | ว20234 เว็บโปรแกรมมิ่ง |                             |
| Files                         | Hidden teams    |                        |                             |
|                               |                 |                        |                             |
| Apps                          |                 |                        |                             |
| ?<br><sub>Help</sub>          |                 |                        |                             |
|                               |                 |                        |                             |

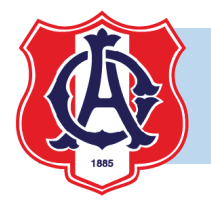

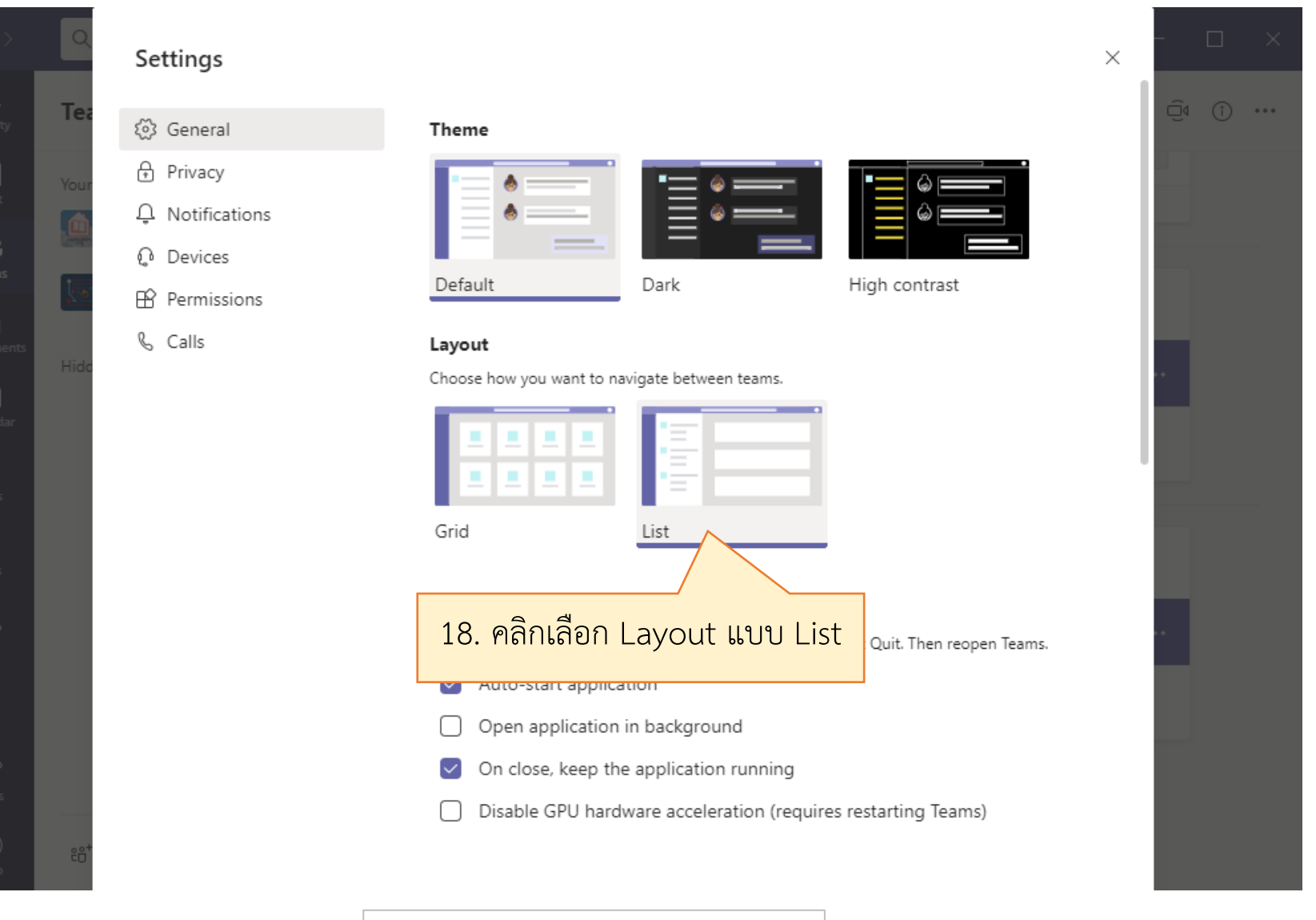

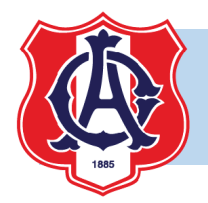

| $\langle \rangle$                                          | Q Search                                                                                                    |                                                                                                    |        |
|------------------------------------------------------------|----------------------------------------------------------------------------------------------------|----------------------------------------------------------------------------------------------------|--------|
| L<br>Activity                                              | Teams $\bigtriangledown$                                                                                                    | General Posts Files 3 more ~ (*) Team                                                                                                    | í) ••• |
| Chat<br>Teams<br>Assignments<br>Calendar<br>Calls<br>Files | Your teams<br>Homeroom m.2/8<br>ว20234 เว็บไปรแกรมมึง<br>General<br>Hidden<br>Hidden<br>19. ในรายวิชาที่มีก<br>ไลฟ์ จะมีสัญลักษณ์<br>กล้อง ให้นักเรียนคลี | العود المعار المعاد المعاد |        |
| Apps<br>Pelp                                               | ిం <sup>+</sup> Join or create a team క్రు                                                                                                    | 20. คลิก Join รมมี่ง' started   Image: New conversation Only channel moderators can post in this ×   รัดทำโดย ฝ่ายวิชาการ โรงเรียนอัสสัมชักเ                                                                                                    |        |

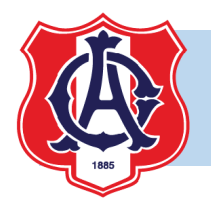

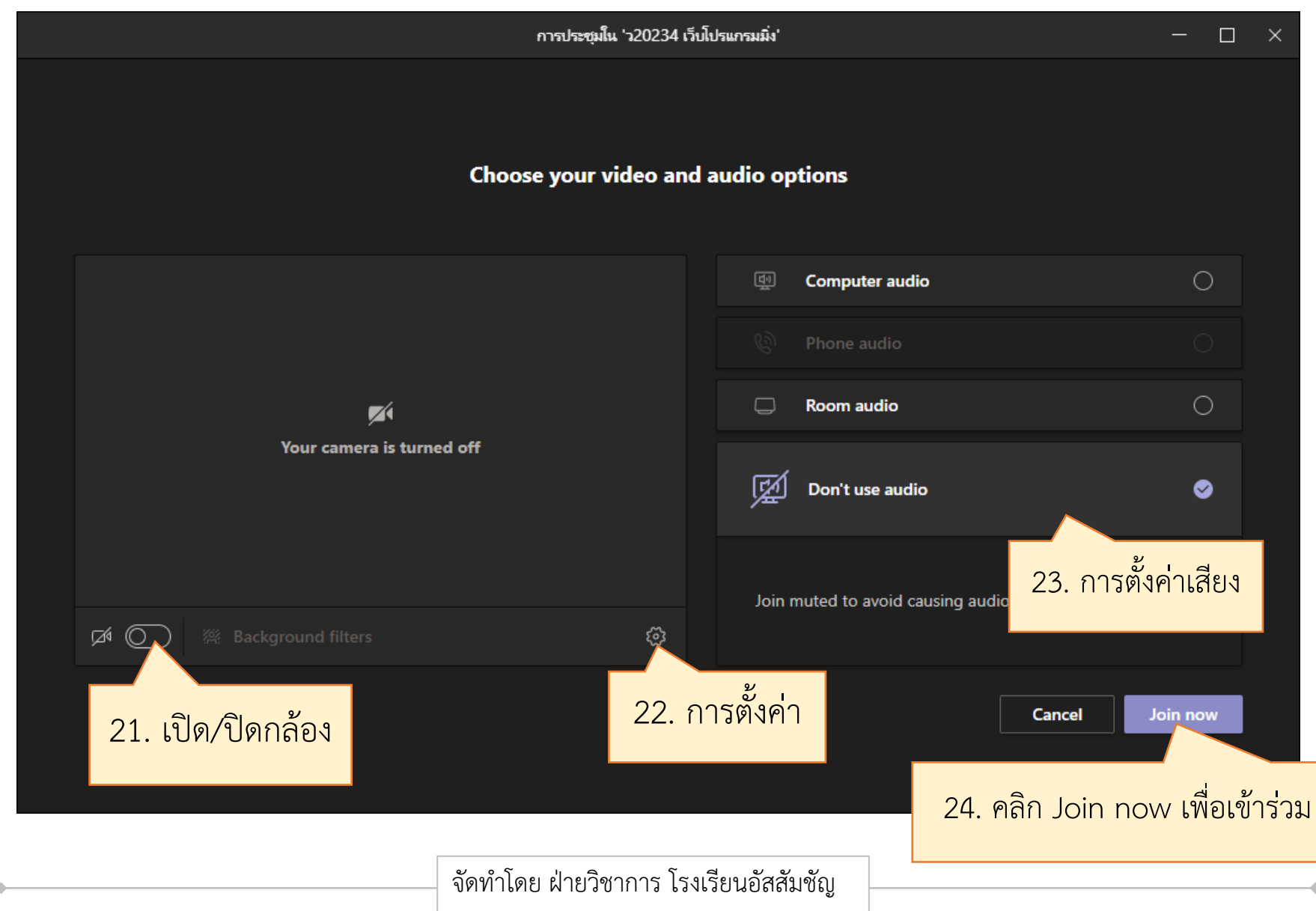

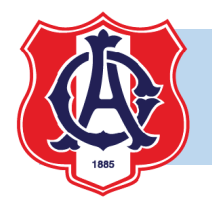

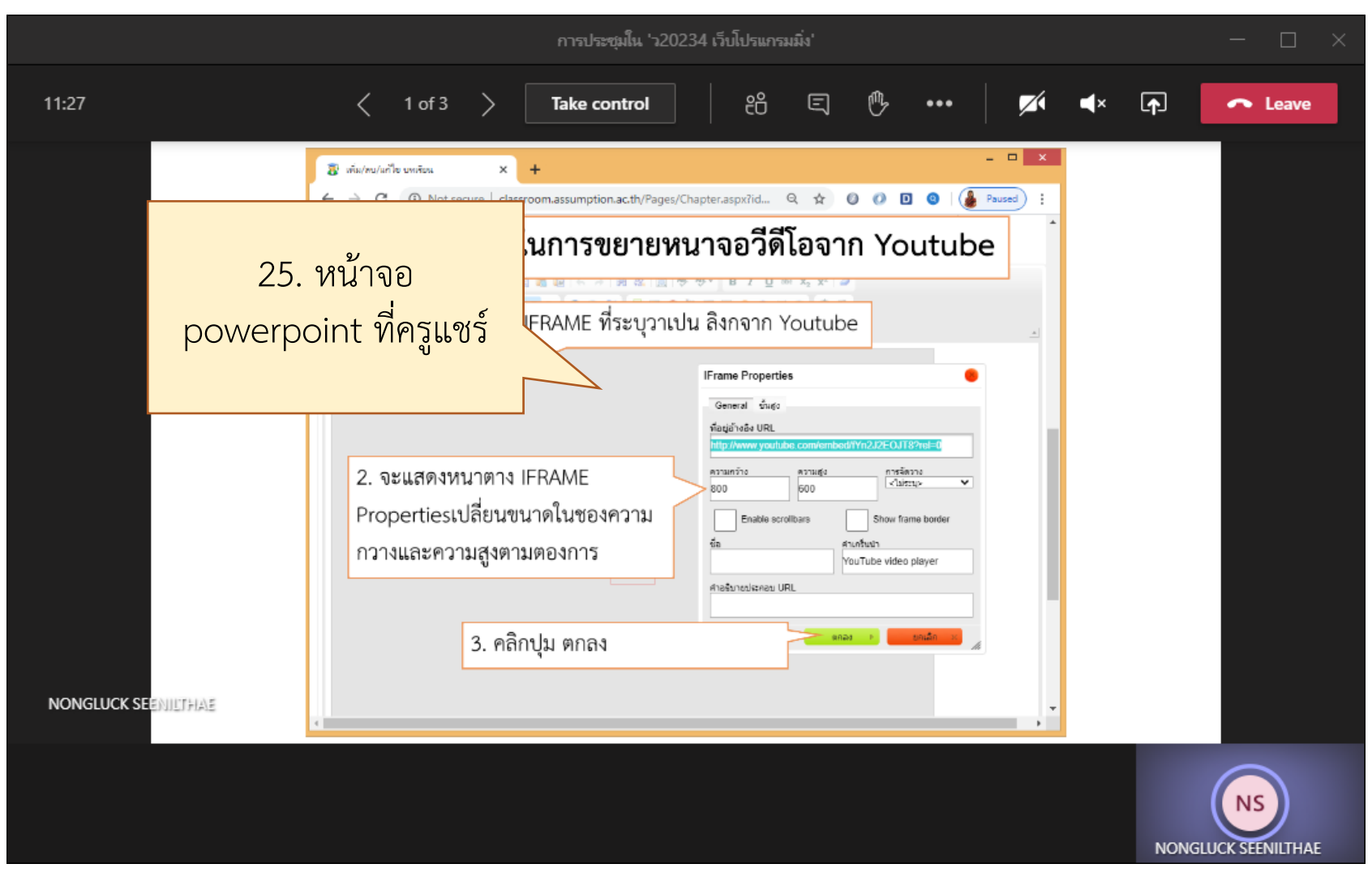

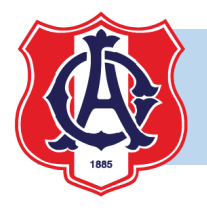

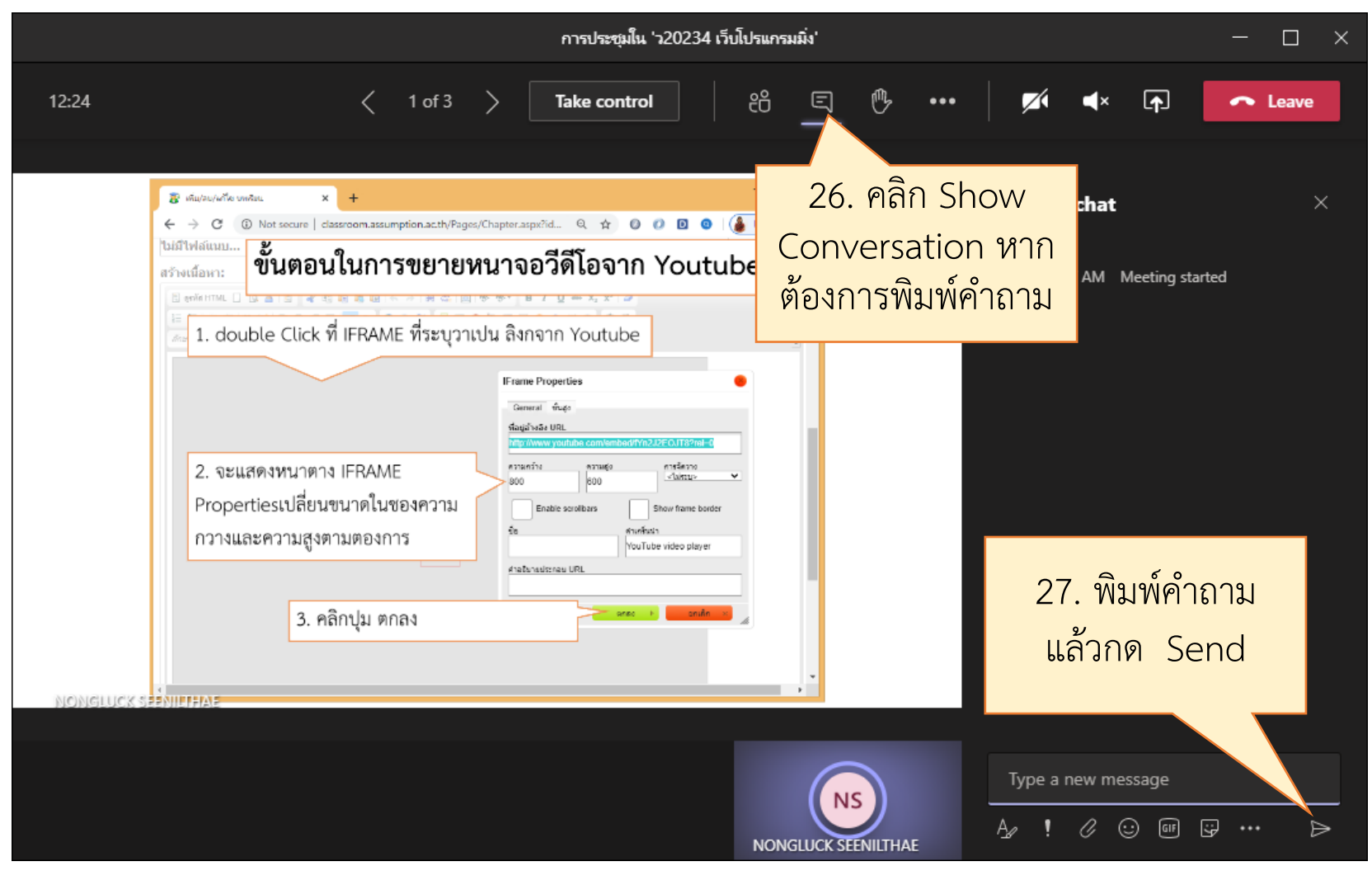

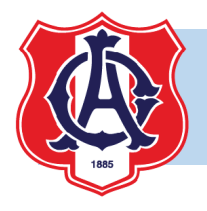

| การประชุมใน 'ว20234 เว็บโปรแกรมมิ่ง'                                                                                                    | - 🗆 X                                                           |
|----------------------------------------------------------------------------------------------------|-----------------------------------------------------------------|
| 12:24 < 1 of 3 > Take control 완 트 🔭                                                                                                    | •••• 🜠 🛋 🛧 🕞 Leave                                              |
| Image: State State Sta | Meeting chat28. คลิก Leave เมื่อ<br>ต้องการออกจาก<br>Video Call |
| NONGLUCK SEENILTHAN                                                                                                    | Type a new message<br>A₂ ! ⊘ ☺ ☞ ♀ ··· ▷                        |

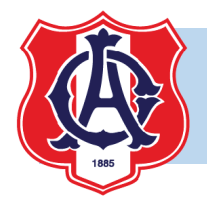

| <             | Q Search                                  | TS-                                                       | - 🗆 ×           |
|---------------|-------------------------------------------|-----------------------------------------------------------|-----------------|
| L<br>Activity | Teams V                                   | 7 General Posts Files 3 more ~                            | ⊚ Team (î) •••• |
| Chat          | Your teams                                | ← Reply                                                   |                 |
|               | Homeroom m.2/8 ···                        | •• Q New channel meeting ended: 4m 33s                    | NS TS           |
| Teams         | ว20234 เว็บไปรแกรมมิ่ง ••                 | ← Reply                                                   |                 |
| Assignments   | General                                   | Yesterday                                                 |                 |
| Assignments   |                                           | Get Meeting in "General" started                          |                 |
| E Calendar    | Hidden teams                              |                                                           |                 |
| <b>C</b> alls |                                           | Meeting ***<br>Download (expires in 19 day(               |                 |
| Files         | 29. วิดีโอที่ครูบัน                       | ู่มีทึก<br>อิง Meeting ended: 44m 35s                     | NS TS           |
| •••           | นักเรียนสามารถมา                          | <mark>เปิดดู</mark>                                       |                 |
|               | าเทเรียบย้อบหลัง                          | ู่ปฏิกับ Today                                            |                 |
|               |                                           | การประชุมใน 'ว20234 เว็บโปรแกรมมิ่ง' 06:33 NS             | 13              |
|               |                                           |                                                           |                 |
|               |                                           | New conversation Only channel moderators can post in this | 5 ×             |
| Help          | 88 <sup>+</sup> Join or create a team {్ల | channel.                                                  |                 |
|               | Γ                                         |                                                           |                 |
|               |                                           | งดทาเดย ผายวชาการ เรงเรยนอสสมชญ                           |                 |

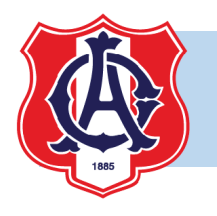

- ในการเข้าร่วม Video Call จะมีการบันทึกรายชื่อผู้เข้าร่วม เป็นการบันทึกเวลาเรียน ของนักเรียน ให้นักเรียนเข้าร่วมตามตารางเรียนที่กำหนดให้ครบถ้วน
- ครูผู้สอนจะปิดเสียงไมโครโฟนของนักเรียน ในการสอบถามรายบุคคล ให้สอบถาม ในช่วงที่ครูเปิดโอกาสให้สอบถามเท่านั้น หรือสอบถามจากไลน์กลุ่มของห้องเรียน ซึ่งจะ มีครูผู้สอนทุกรายวิชา อยู่ในไลน์กลุ่มนั้น
- ครูผู้สอนจะบันทึกวิดีโอการสอนในแต่ละสัปดาห์ นักเรียนที่ไม่เข้าใจในบทเรียน สามารถมาดูวีดีโอซ้ำได้

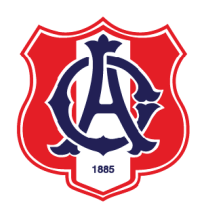

## Labor Omnia Vincit วิริยะ อุตสาหะ นำมาซึ่งความสำเร็จ